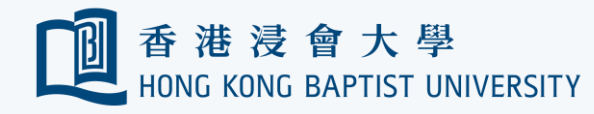

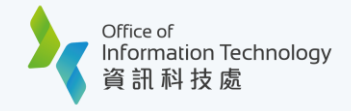

## Google Calendar to Outlook Migration Guide

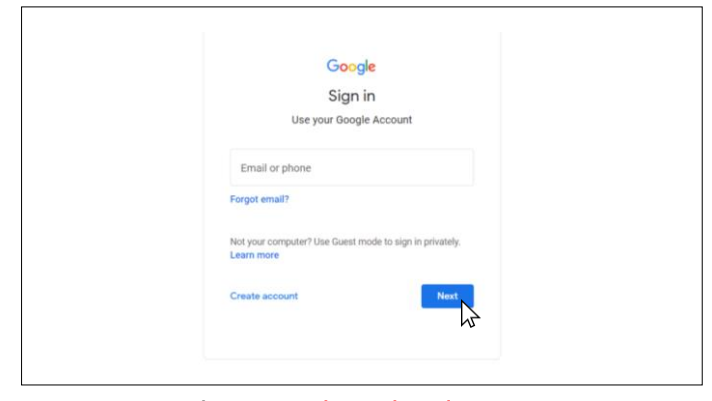

Log on the Google Calendar. (https://calendar.google.com) and log in with your Google account email address. Then click 'Next'.

|                     |             | Touay |                   | <b>#8</b> | 月一間二月   |                                 |
|---------------------|-------------|-------|-------------------|-----------|---------|---------------------------------|
| - Create +          |             | 28    | MAR, MON          | •         |         |                                 |
| March 2022 K        | 2           | 5     | APR, TUE<br>(810) | ۰         | All day | Tomb Sweeping Day               |
| 5 M T W T F         | 1           | 15    | APR, FRI<br>+ 21  | •         | All day | Good Friday                     |
| 6 7 8 9 10 11       | 12          | 16    | APR, SAT          | •         | All day | Holy Saturday                   |
| 20 21 22 23 24 25   | 26          | 17    | APR, SUN          | •         | All day | Easter Sunday                   |
| 3 4 5 6 7 8         | •           | 18    | APR, MON          | •         | All day | Easter Monday                   |
| & Search for people |             | 1     | MAY, SUN          | •         | All day | Labour Day                      |
| My calendars        | ^           | 2     | MAY, MON          | •         | All day | Labour Day observed             |
| Default             |             | 8     | MAY, SUN          | •         | All day | Buddha's Birthday               |
| Reminders           |             |       |                   | •         | All day | Mother's Day                    |
| Tasks Work ×        | 1           | 9     | MAY, MON          | •         | All day | Day following Buddha's Birthday |
| Other calendars     | ets for Wor | 3     | JUN, FRI<br>昭五    | •         | All day | Dragon Boat Festival            |
| Holidays            |             |       |                   |           |         |                                 |
|                     | 22 N        |       |                   |           |         |                                 |

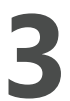

After logging in Google Calendar, click the 'Option' (3 dots icon) at the end of the calendar you want to export. (Calendar "Work" as an example)

| B               | Please enter your Hong Kong Baptist University SSOid and Password to<br>access G Suite. <u>University Privacy Policy Statement</u> |
|-----------------|----------------------------------------------------------------------------------------------------|
|                 | SSOid (please exclude @hkbu.edu.hk/@life.hkbu.edu.hk)                                                                              |
| Forgot Password | Password                                                                                                    |
|                 |                                                                                                    |

For security reasons you will be prompted to confirm your identity via 2FA. Follow the on-screen instructions to proceed.

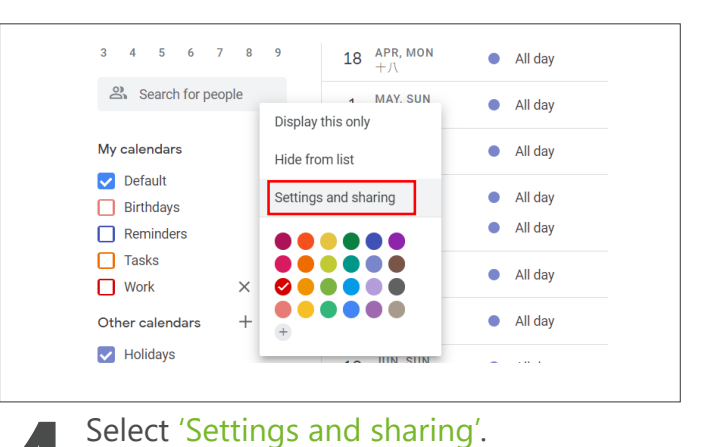

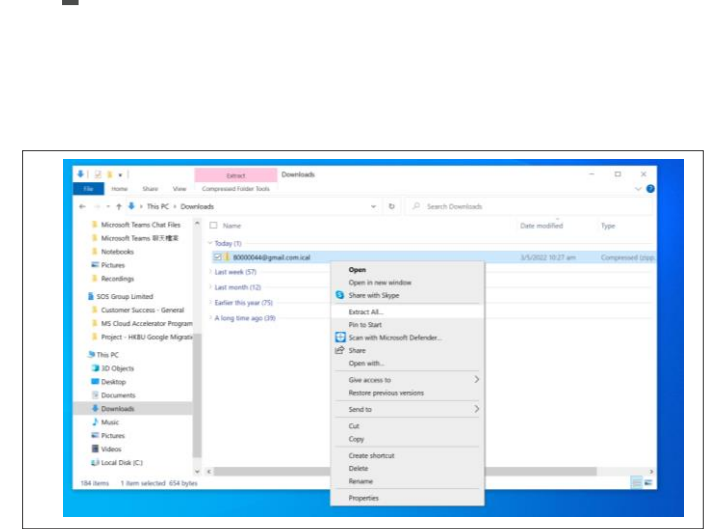

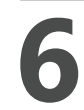

Right-click the file in "Download" folder and select 'Extract all'. You will get an iCalendar file.

| ← Settings                       |                                                                                               |
|----------------------------------|-----------------------------------------------------------------------------------------------|
| General                          | Calendar settings                                                                             |
| Add calendar 🗸                   | Name<br>Work                                                                                  |
| Import & export                  | Description                                                                                   |
| Settings for my calendars        |                                                                                               |
| <ul> <li>Default</li> </ul>      |                                                                                               |
| Birthdays                        | Time zone<br>(GMT+08:00) Hong Kong Standard Time                                              |
| Work                             | Expert calendar                                                                               |
| Calendar settings                | Export calendar                                                                               |
| Auto-accept invitations          | Learn more about experting your comman                                                        |
| Access permissions for<br>events | Auto-accept invitations                                                                       |
| Share with specific people       | Do not show invitations *                                                                     |
| Event notifications              | Calendars for resources can auto-accept invitations. Learn more about auto-accept invitations |
| All-day event notifications      |                                                                                               |

 Select 'Export calendar', then a file named as "your\_email\_address.ical.zip" will be downloaded.

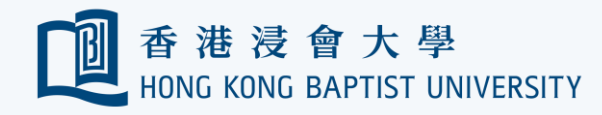

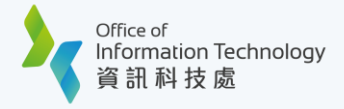

## Google Calendar to Outlook Migration Guide

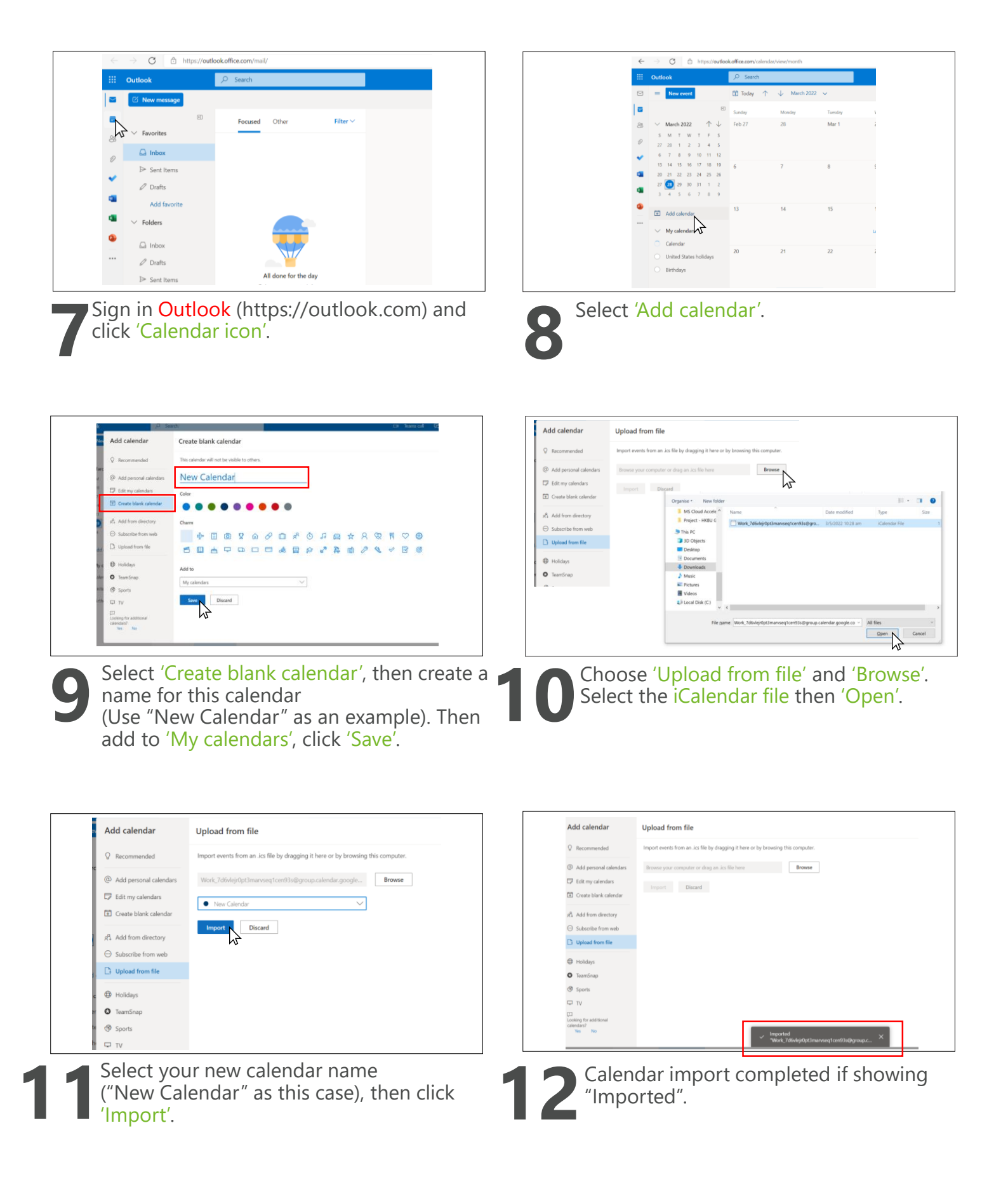

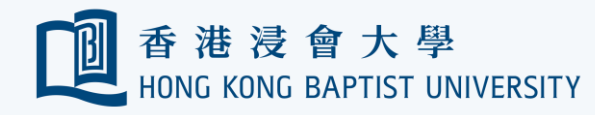

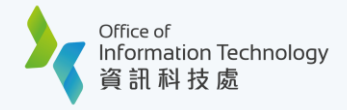

## Google Calendar to Outlook Migration Guide

|                     | 教皇二月 - 第二月                  |                                 |  |
|---------------------|-----------------------------|---------------------------------|--|
| 28 MAR, MON         |                             |                                 |  |
| 5 APR, TUE<br>38.00 | All day                     | Tomb Sweeping Day               |  |
| 15 APR, FRI<br>+3   | All day                     | Good Friday                     |  |
| 16 APR. SAT         | <ul> <li>All day</li> </ul> | Holy Saturday                   |  |
| 17 APR, SUN         | All day                     | Easter Sunday                   |  |
| 18 APR. MON + //    | All day                     | Easter Monday                   |  |
| 1 MAR, SUN<br>[].[] | All day                     | Labour Day                      |  |
| 2 MAY, MON          | All day                     | Labour Day observed             |  |
| 8 MAY, SUN          | All day                     | Buddha's Birthday               |  |
|                     | <ul> <li>All day</li> </ul> | Mother's Day                    |  |
| 9 MAY, MON          | All day                     | Day following Buddha's Birthday |  |
| 3 JUN, FRI          | All day                     | Dragon Boat Festival            |  |
|                     |                             |                                 |  |

Cross check if the calendar imported successfully.

| organize reen total |                                              |                     |                | 0    |
|---------------------|----------------------------------------------|---------------------|----------------|------|
| MS Cloud Accele *   | Name                                         | Date modified       | Туре           | Size |
| Project - HKBU C    | Work_7d6vlejr0pt3marvseq1cen93s@gro          | 3/5/2022 10:28 am   | iCalendar File | 1    |
| 5 This PC           |                                              |                     |                |      |
| 3D Objects          |                                              |                     |                |      |
| Desktop             |                                              |                     |                |      |
| 2 Documents         |                                              |                     |                |      |
| Downloads           |                                              |                     |                |      |
| Music               |                                              |                     |                |      |
| E Pictures          |                                              |                     |                |      |
| Videos              |                                              |                     |                |      |
| ٵ Local Disk (C:)   |                                              |                     |                |      |
| ~                   | •                                            |                     |                | ,    |
| File on             | me: Work_7d6vlejr0pt3marvseq1cen93s@group.ca | alendar.google.co ~ | All files      | w.   |
| Pile Da             |                                              |                     |                |      |

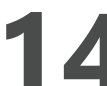

Delete the zip file and the iCalendar file if import is completed.